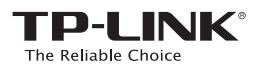

# Руководство по быстрой настройке

АС600 Беспроводной двухдиапазонный сетевой USB-адаптер

Системные требования: Windows 8 Windows 7 Windows XP

1

2

3

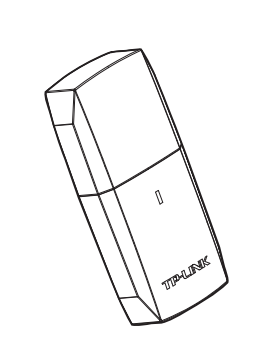

#### ТЕХНИЧЕСКАЯ ПОДДЕРЖКА

- -linkru.com/support/faq, w -link.com/kz/support/faq Для загрузки последних версий г
- илит и руководств пользователя: vw.tp-linkru.com/support/download, w vw.tp-link.com/kz/support/dowload ww.tp-link.ua/support/de

#### По другим вопросам технической под используя следующую контактную информации

Российская Федерация 
 Тел.: 8 (499) 754-55-60 (Москва)
 8 (800) 250-55-60 (звонок бесплатный из любого региона РФ)

 E-mail: support.ru@tp-link.com
 Форум: http://forum.tp-linkru.ru/
Режим работы: с понедельника по субботу, с 9:00 до 21:00 (мск) \*Кроме выходных и праздничных дней в Российской Федерац

Украина ООО «ТІПІ-ЛІНК ЮКРЕЙН» Отдел поддержки: 0800 505 508

## E-mail: support.ua@tp-link.com Стоимость звонка: бесплатно для городской связи Операторы мобильной связи: в зависимости от тари

операторов Время работы: с понедельника по пятницу с 10:00 до 22:00 Казахстан

полинк Казахстан Тел.:+7727 320 13 48 Е-mail: support.lz@tp-link.com Режим работы: с онседельника по потичись со со Кроме полос .p-іпк.com інедельника по пятницу, с 9:00 до 18:00 іх дней в Республике Казахстан.

По всему миру E-mail: support@tp-link.co

Тел.: +86 755 2650 4400 E-mail: support@tp-lir Время работы: круглосуточно без выходных Стоимость ввонка: в зависимости от тарифов различны международной связи, услуги IDD (прямой набор меж,

TP-LINK TECHNOLOGIES CO., LTD.

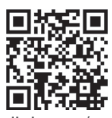

 $1 \times 1$ 

eld Wizard will install TP-LINK Wireless Utility and Driver on your computer. To

< Back Next > Cancel

EAC Для получения дополнительной информации посетите наш веб-сайт: http://www.tp-link.com/ru 106504841 REV1.0.0

### Подключение к компьютеру

Подключите адаптер к порту USB вашего компьютера напрямую или с помощью поставляемого в комплекте USB-кабеля.

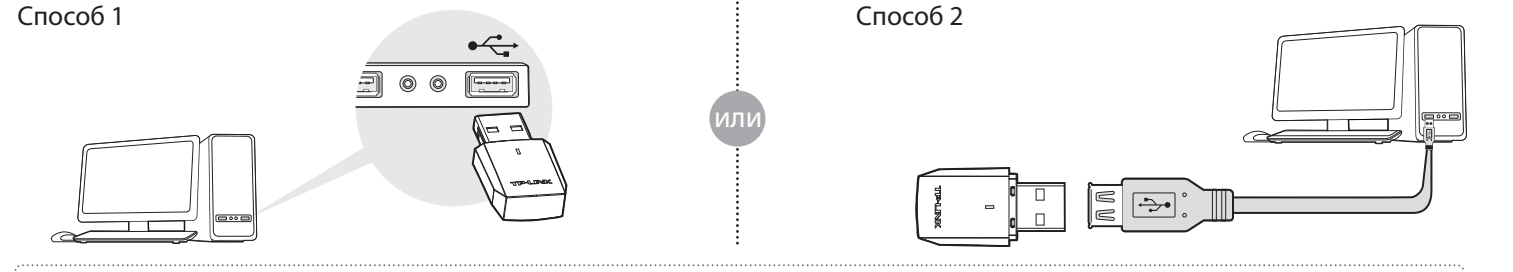

Примечание: В операционной системе Windows XP после подключения USB-адаптера появится окно Мастера установки нового оборудования. Нажмите "Отмена".

## Установка программного обеспечения

\* Если ваш компьютер имеет доступ к Интернет по проводному подключению, вы также можете загрузить драйвер по адресу http://www.tp-link.com/ru.

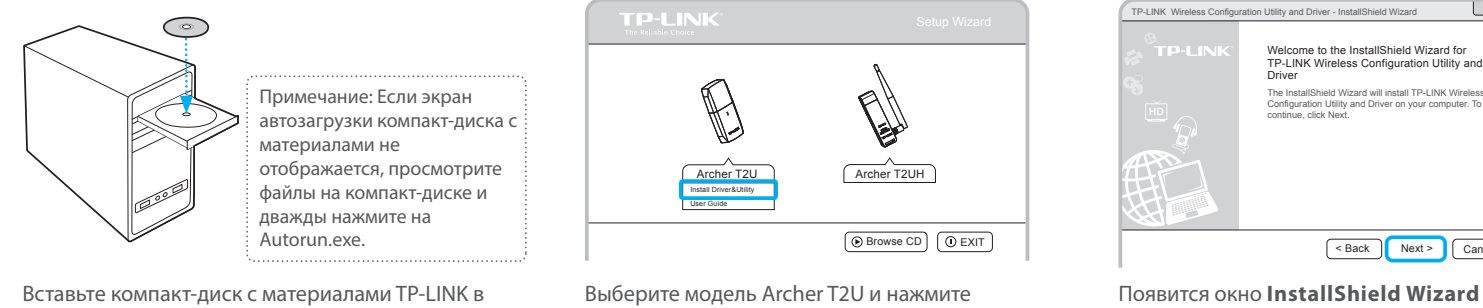

утилиту).

Появится окно InstallShield Wizard (Мастера установки). Нажмите **Next** (Далее) и следуйте инструкциям для завершения процедуры установки.

## Подключитесь к беспроводной сети

СD-привод. Экран автозагрузки компакт-диска

с материалами загрузится автоматически.

Выберите необходимую беспроводную сеть и нажмите Connect (Подключиться). Если сеть защищена, введите пароль. Знак 🛣 обозначает успешное подключение.

Install Driver&Utility (Установить драйвер и

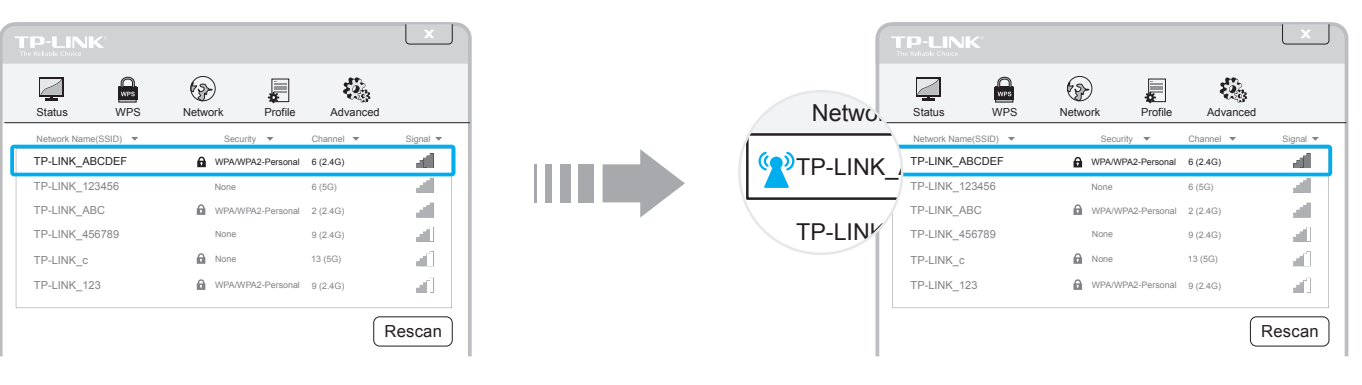